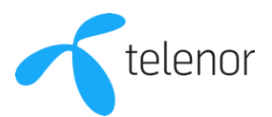

## Telenor wifi-router i4882

Så här kopplar du in din router från Telenor.

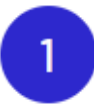

## Koppla in nätverkskabeln

Stoppa in nätverkskabeln med röda kontakter i det röda uttaget på routern.

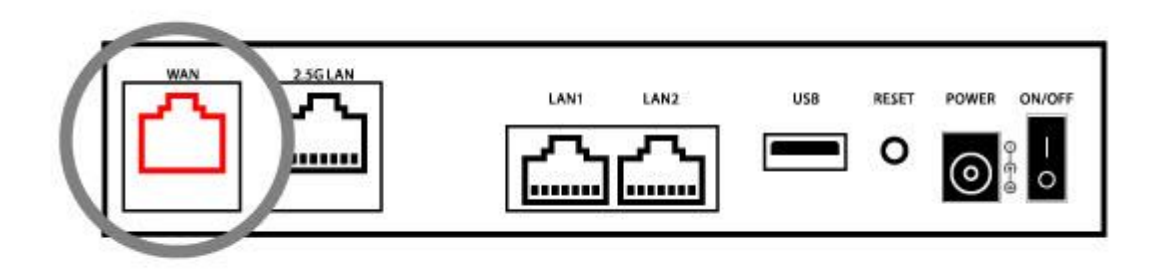

Stoppa in den andra änden på nätverkskabeln i bredbandsuttaget på väggen.

Har du inget uttag i väggen, utan en <u>tjänstefördelare</u> istället? I så fall använder du porten som normalt sitter längst till vänster på tjänstefördelaren.

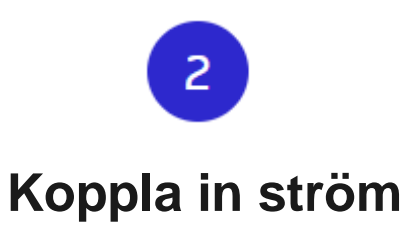

Koppla in strömadaptern i eluttaget samt i strömingången på routern.

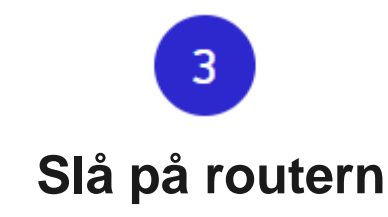

Knappen sitter på baksidan av routern.

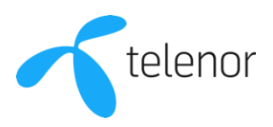

## 4

## Koppla upp dig mot wifi

På undersidan av routern hitter du nätverksnamn (Wi-Fi Name) och wifi-lösenord (Wi-Fi Password) på undersidan av routern.

Vill du koppla upp dig automatiskt? Skanna QR-koden på undersidan av routern med din mobilkamera.

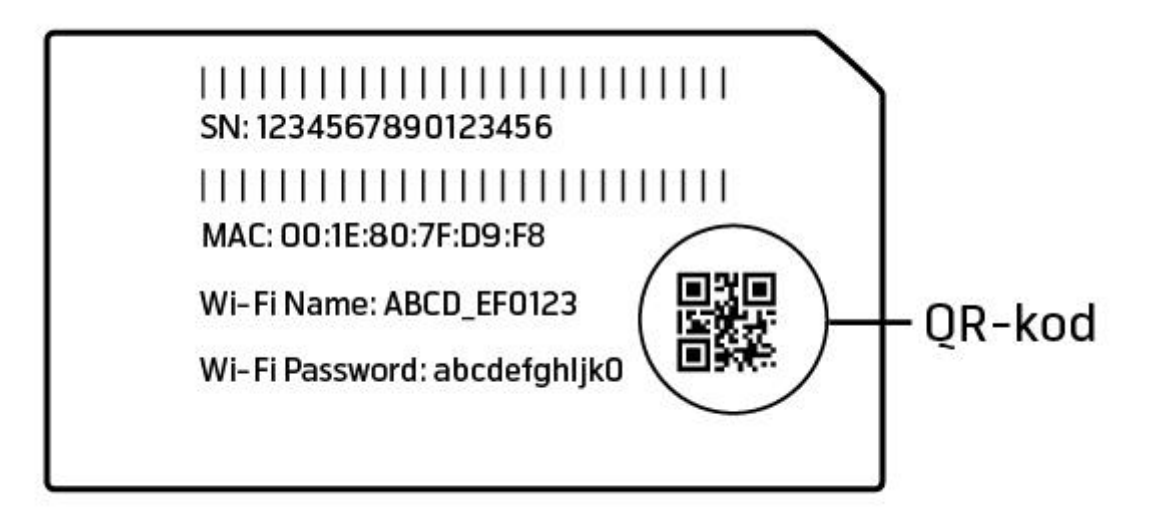

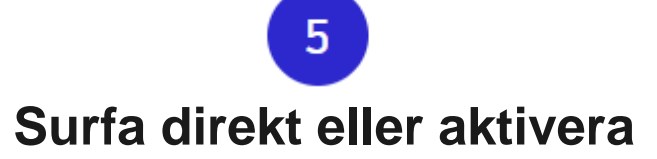

Öppna en webbläsare och prova att surfa. Om det funkar är allt klart!

Om det inte funkar behöver du aktivera ditt bredband. Öppna en webbläsare och skriv in adressen **aktivering.telenor.se** 

Tänk på att aktiveringen tar cirka 15 minuter efter att du har fyllt i uppgifterna, och att du behöver starta om din router efteråt.